Для того чтобы найти необходимый урок в разделе «Расписание», нужно:

- перейти в раздел расписание;
- выбрать вкладку «Уроки».

| №1 Мектеп-гимназия<br>Расписание |         |                     |          |        |  |  |  |  |  |
|----------------------------------|---------|---------------------|----------|--------|--|--|--|--|--|
| Классы                           | Учителя | <b>Уроки</b><br>{ʰŋ | Кабинеты | Звонки |  |  |  |  |  |

Во вкладке, необходимо указать следующие данные:

- учебный год;
- предмет;
- класс;
- учитель;
- дата урока;
- и нажать «Найти».

**Примечание:** не обязательно выбирать все фильтры, данные будут найдены и при выборе одного или более фильтров.

| Кла       | ассы                               | Учителя Уроки                        | Ка               | бинеты Звонки            |                                             |                               |         |  |  |
|-----------|------------------------------------|--------------------------------------|------------------|--------------------------|---------------------------------------------|-------------------------------|---------|--|--|
| Уче<br>20 | бный год<br>)21/202                | д Пре<br>22 <b>ч</b> А               | адмет<br>нглийск | кий язык                 | Дата урока <ul> <li>с 01.08.2021</li> </ul> | по 🖃 31.07.2022 Найти         |         |  |  |
| Кла       | Класс Учитель                      |                                      |                  |                          |                                             |                               |         |  |  |
| Де        | Демо 4 🗸 Игисинова Сәуле Болатқызы |                                      |                  | ва Сәуле Болатқызь       | · •                                         |                               |         |  |  |
|           |                                    |                                      |                  |                          |                                             |                               |         |  |  |
| Nº        | Тип                                | Дата урока                           | Номер            | Класс                    | Предмет                                     | Учитель                       | Кабинет |  |  |
| 1         | п                                  | 6 сентябля 2021                      | урока            | Пемо 4 (Гоуппа 1)        | Английский вали                             | Исисинова С.Б.                |         |  |  |
| 2         |                                    | 8 CENTRIDIN 2021                     | 1                | Лемо 4 (Группа 1)        | Английский язык                             | Игисинова С.Б.                |         |  |  |
| 3         | П                                  | 15 сентябля 2021                     | 1                | Демо 4 (Группа 1)        | Английский язык                             | Игисинова С.Б.                |         |  |  |
| 4         |                                    | 20 сентября 2021                     | 1                | Демо 4 (Группа 1)        | Английский язык                             | Игисинова С.Б.                |         |  |  |
| 5         |                                    | 22 сентября 2021                     | 1                | Лемо 4 (Группа 1)        | Английский язык                             | Игисинова С.Б.                |         |  |  |
| 6         | п                                  | 27 сентября 2021                     | 1                | Лемо 4 (Группа 1)        | Английский язык                             | Игисинова С.Б.                |         |  |  |
| 7         | п                                  | 29 сентября 2021                     | 1                | Демо 4 (Группа 1)        | Английский язык                             | Игисинова С.Б.                |         |  |  |
| 8         | п                                  | 4 октября 2021                       | 1                | Демо 4 (Группа 1)        | Английский язык                             | Игисинова С.Б.                |         |  |  |
| 9         | п                                  | 6 октября 2021                       | 1                | Демо 4 (Группа 1)        | Английский язык                             | Игисинова С.Б.                |         |  |  |
| 10        | п                                  | 11 октября 2021                      | 1                | <b>Демо 4</b> (Группа 1) | Английский язык                             | Игисинова С.Б.                |         |  |  |
| 11        | п                                  | 13 октября 2021                      | 1                | Демо 4 (Группа 1)        | Английский язык                             | Игисинова С.Б.                |         |  |  |
| 12        | п                                  | 18 октября 2021                      | 1                | Демо 4 (Негізгі)         | Английский язык                             | Игисинова С.Б.                |         |  |  |
| 13        | з                                  | 20 октября 2021<br>(20 октября 2021) | <b>1</b><br>(1)  | Демо 4 (Группа 1)        | Английский язык                             | Беляев И.<br>(Игисинова С.Б.) |         |  |  |
| 14        |                                    | 25 октября 2021                      | 1                | Демо 4 (Группа 1)        | Английский язык                             | Игисинова С.Б.                |         |  |  |
| 15        |                                    | 27 октября 2021                      | 1                | Демо 4 (Группа 1)        | Английский язык                             | Игисинова С.Б.                |         |  |  |
| 16        |                                    | 8 ноября 2021                        | 1                | Демо 4 (Группа 1)        | Английский язык                             | Игисинова С.Б.                |         |  |  |
| 17        |                                    | 10 ноября 2021                       | 1                | Демо 4 (Группа 1)        | Английский язык                             | Игисинова С.Б.                |         |  |  |
| 18        |                                    | 15 ноября 2021                       | 1                | Демо 4 (Группа 1)        | Английский язык                             | Игисинова С.Б.                |         |  |  |
| 19        |                                    | 17 ноября 2021                       | 1                | Демо 4 (Группа 1)        | Английский язык                             | Игисинова С.Б.                |         |  |  |
| 20        |                                    | 22 ноября 2021                       | 1                | Демо 4 (Группа 1)        | Английский язык                             | Игисинова С.Б.                |         |  |  |
| Стран     | ипр.                               |                                      |                  |                          |                                             |                               |         |  |  |

## 1 2 3 4

В списке отобразится вся информация об опубликованных уроках за выбранный период, учитель назначенный на урок, в том числе отмены и замены уроков.

**Примечание:** при нажатии на дату урока откроется «Страница урока».